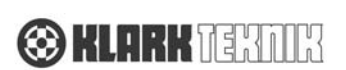

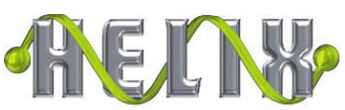

# Quick Start Guide

### **5 Unique Features**

- The definitive EQ system in one package
  Band Graphic, 12 Bands of Parametric, Two Dynamic
  Filters: T-DEQ, 4 Filters (Notch, Lo-Pass, Hi–Pass, Hi-Shelf, Lo-Shelf), Delay up to One second, A/B Link, Copy and Paste settings to other units.
- 2 Only EQ system to offer Solo Tracking System with world's most popular Midas Heritage & Legend series desks.
- **3** 64 audio channels of EQ on the system that allows you to store and recall engineers setup. Great for multi-band shows or multi use venues
- 4 Auto EQ linking with Klark Teknik DN6000 Analyzer
- 5 Elgar Helix Remote plug-in with *FastNav*<sup>th</sup> for complete system control & recall

## (Part I)

EQ Active Lights

**Four Yellow LED** lights on left side indicate if particular type of EQ is currently affecting overall response.

**Bypass** 

**Chan Bypass** (left) Red LED indicates that the entire channel A or B is bypassed.

To engage, Hit HOME to get to the Master Page then Chan Bypass

**Type Bypass** (right) Red LED indicates that the **GRAPHIC**, **PARAMETRIC**, **T-DEQ** or **FILTER** have been bypassed To engage, Hit **GRAPHIC**, **PARAMETRIC**, **T-DEQ** or **FILTER** then **Type Bypass** 

#### Graphic 31 Bands per channel

Hit **GRAPHIC**. Touch the upper **TOUCH STRIP** section to boost, lower section to cut. Boost/Cut pauses when crossing 0dB. Lift finger off **TOUCH STRIP** and then hit again to continue past 0dB. Note: EQ filter adjustment changes are slowed when boosting above 0dB. Select a group of filters by hitting Boost with one finger and Cut with another at the same time and let go. Now Boost or Cut the group of EQ filters. Hit **MENU** and adjust **ENCODER 1** to change EQ emulation type **DN 27**, **DN360**, **Symmetrical**, **Constant**, or **Proportional**. For **Symmetrical**, **Constant**, or

**Proportional** you can adjust **ENCODER 2** for the **Q** Adjust **ENCODER 3** to view **Fader** or **Graph** on display

### Parametric 12 per channel

Hit PARAMETRIC, Hit ADD. Adjust ENCODER 1, 2 & 3 for Freq, Q, & Level. Adjust ENCODER 1 or TOUCH STRIP to adjust freq. Repeat up to 12 times Hit SELECT to toggle selected filter Hit IN/OUT to bypass selected filter(s)\* Hit Type Bypass to bypass all Parametic Filters\* \*Same way to bypass in all EQ filter types

Dynamics (T-DEQ) two per channel

Hit **DYNAMICS** Hit **SELECT** or **TOUCH STRIP** to toggle selected filter Adjust **ENCODER 1 & 2 Freq** and **Q**, Hit Menu adjust **ENCODER 1 & 3 Lo Threshold & Level**. Hit Menu adjust **ENCODER 1 & 3 Hi Threshold & Level**. Hit Menu adjust **ENCODER 2 & 3 Attack** and **Release**.

Filters 4 per channel (5 types)

Hit FILTER

Hit ADD. Adjust ENCODER 1 for Type (Notch, Lowpass, High-pass, Hi shelf, Lo shelf) Adjust ENCODER 3 to Confirm Adjust ENCODER 1, 2, or 3 for Freq, Q (Type) & Slope. Adjust ENCODER 1 or TOUCH STRIP to adjust freq. HOME

Hit **HOME** at any time to get to the units Master Page. Encoder Display shows **KT DN 9340** and **Preset Name**. Large display will show a composite of overall response

For Delay & Gain

Hit Delay/Gain Adjust ENCODER 1 & 3 for Delay & Gain

For Chan A/B Linking Hit **HOME** Hit **A/B LINK** adjust **ENCODER 3** to confirm link channels together. Green A B SELECT LED both turn on

# Quick Start Guide (Part II)

Link Master to Slave(s) 32 units for 64 audio channels Must daisy chain all units RS 485 on rear panel via Mic cable Out to In On Master (DN9340 Only) Hit HOME to display Master Page with Preset Name Hit HOME and hold HOME (1 second) Adjust ENCODER 1 to Comms address 1 Adjust ENCODER 2 to MASTER Adjust ENCODER 3 Adjust to total audio channels in system Stop and setup slaves before completing master On Slave DN 9344 Hit and hold SETUP (1 second) Adjust UP/DOWN buttons to adjust Comms address (2-32) \*\*Adjust unit 1A and 1B to Comms 2 \*\*Adjust unit 2A and 2B to Comms 3 etc... for more units Hit SETUP, displays SET PAS Hit SETUP again to confirm \*\* Example On Slave DN9340 (You can use a DN9340 as a slave) Hit and hold HOME (1 second) Adjust ENCODER 1 to Comms address (2-32) \*\*Adjust unit 1A and 1B to Comms 4 Adjust ENCODER 2 to SLAVE Hit HOME again to confirm \*\* Example On Master (DN9340 Only) competing Master Go back to master unit Hit HOME. The master controller asks "SET ALL or GET ALL". Adjust ENCODER 2 to SET ALL, Hit HOME and system will show DETECTING UNITS. You will then see M\* 232 T/R/ 485 T/R/ indicating that the system is on line System Control Stand-alone control Hit and hold A B SELECT. Hit TOUCH STRIP on the Top Section to choose the Slave Unit to control. Note Bottom Section of TOUCH STRIP is used only when you have a larger system (17-32 units displayed on bottom). Linking to Midas Heritage or Legend desks Hit HOME. Encoder Display shows Master Page M\* 232 T/R/ 485 T/R/ This is the Main Page display when the Helix system is on line Connect the rear RS 232 of the Master DN9340 to the desk RS 232 Hit COMMS, Hit SYSTEM. Hit Top Soft Key to choose the desk i.e.:

L3000, H1000, H2000, H3000 or H4000 Hit TOUCH STRIP to choose column to adjust i.e.; Long Name, Name, Solo Source, or Number assignment. Adjust ENCODER 1 to select channel to assign or name Adjust ENCODER 2 to name Channel. Letter/Number placement Adjust ENCODER 3 Letter/Number (Solo Source, Chan Number) Hit CONFIRM. Hit an assigned solo button on desk. The Master

should take control of the assigned Slave. <u>Copy Unit Parameters to other Units</u> Hit **COMMS**. Hit **COPY MON** or **COPY ST**. Choose unit to copy by

Hit COMMS. Hit COPY MON or COPY ST. Choose unit to copy by selecting unit on TOUCH STRIP Hit CONFIRM. Choose unit(s) to paste by selecting unit(s) on TOUCH STRIP Hit CONFIRM, Hit CONFIRM.

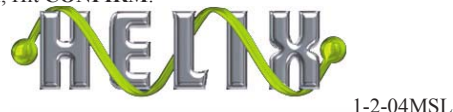